## Android 設定手順(標準メールアプリ)

※バージョン9に搭載されているメールアプリを例に説明します。

1. [設定]-[アカウント]-[アカウントを追加]の順にタップします。

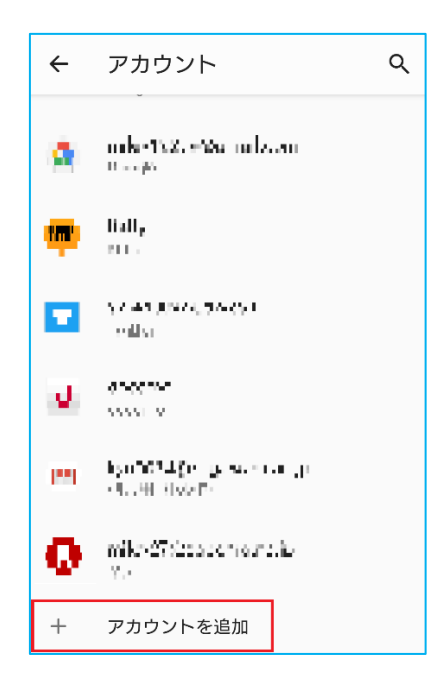

標準メールアプリ (Gmail) のアイコンをタップします。
アイコンは Android のバージョンによって異なります。

| ÷        | アカウントを追加                                                                                                    | Q |
|----------|----------------------------------------------------------------------------------------------------|---|
| 19<br>10 | i nogr                                                                                                    |   |
| -        | in a second                                                                                                    |   |
|          | leile                                                                                                    |   |
|          | Права                                                                                                    |   |
|          | en de la companya de la companya de la companya de la companya de la companya de la companya de la companya de |   |
| Μ        | 個人用(IMAP)                                                                                                    |   |
| Μ        | 個人用(POP3)                                                                                                    |   |

3. 職員番号@kagwa-u.ac.jp を入力して、[次へ] をタップします。

(例:12345678@kagawa-u.ac.jp)

※この項目のみ、@よりも前はメールアドレスではなく、職員番号になります。

| Μ                                             |  |  |
|-----------------------------------------------|--|--|
| メールアドレスの追加                                    |  |  |
| メールアドレスを入力<br>・」プ エー <b>4</b> @kagawa-u.ac.jp |  |  |
|                                               |  |  |
|                                               |  |  |
|                                               |  |  |
|                                               |  |  |
|                                               |  |  |
| 手動設定 次へ                                       |  |  |

4. 香川大学の統合認証 ID のパスワードを入力して、[次へ]をタップします。

| Μ                          |         |
|----------------------------|---------|
| <b>k notoč -</b> @kagawa-u | и.ас.јр |
| パスワード                      | Ø       |
|                            |         |
|                            |         |
|                            |         |
|                            |         |
|                            |         |
|                            | 次へ      |

5. [サーバー] に「outlook.office365.com」を入力し、[次へ] をタップします。

| Μ                                        |     |
|------------------------------------------|-----|
| 受信サーバーの設定                                |     |
| ユーザー名<br><b>は、ここ</b> :2:4@kagawa-u.ac.jp |     |
| パスワード                                    | × 🖉 |
| サーバー<br>outlook.office365.com            |     |
|                                          |     |
|                                          | 次へ  |
|                                          |     |

※以下の項目が表示される場合

- ・ポート:**993**と入力してください。
- ・セキュリティの種類:SSL/TLSを選択してください。
- 6. [SMTP サーバー] に「smtp.office365.com」を入力し、[次へ] をタップします。

| Μ                                  |     |
|------------------------------------|-----|
| 送信サーバーの設定                          |     |
| ログインが必要                            |     |
| ユーザー名<br>- <b></b> @kagawa-u.ac.jp |     |
| パスワード                              | ø × |
| SMTP サーバー<br>smtp.office365.com    |     |
|                                    |     |
|                                    | 次へ  |

※以下の項目が表示される場合

・ポート:587 と入力してください。

・セキュリティの種類:STARTTLS を選択してください

7. アカウントのオプションを設定して、[次へ]をタップします。

| Μ                           |                                    |  |  |
|-----------------------------|------------------------------------|--|--|
| アフ<br><sup>同期頻</sup><br>15分 | りウントのオプション<br><sup>度:</sup><br>毎   |  |  |
|                             | メールの着信を知らせる                        |  |  |
| <b>~</b>                    | このアカウントのメールを同期                     |  |  |
|                             | Wi-Fiへの接続時に添付ファイルを自<br>動的にダウンロードする |  |  |
|                             | 次へ                                 |  |  |

8. 必要に応じて修正し、[次へ]をタップします。

| Μ                                              |
|------------------------------------------------|
| アカウントの設定が完了しま<br>した。                           |
| アカウント名(省略可)<br>ト <b>キョンご:</b> +@kagawa-u.ac.jp |
| 名前<br>二字: 王孝                                   |
| 送信メールに表示されます                                   |
|                                                |
|                                                |
| 次へ                                             |

9. メールアプリを起動すると、受信トレイが表示されます。

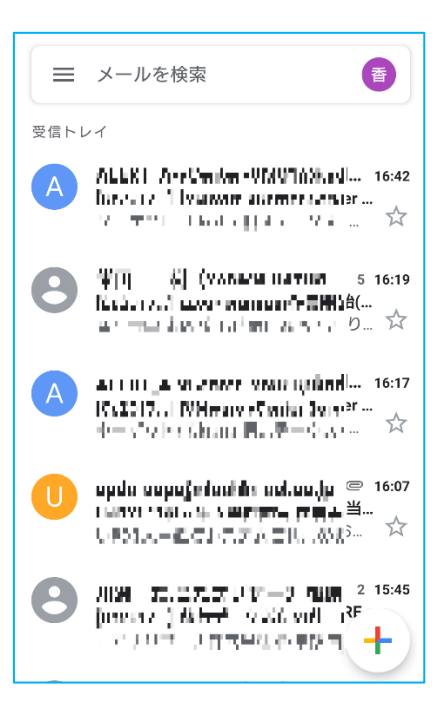

以上で設定は完了です。